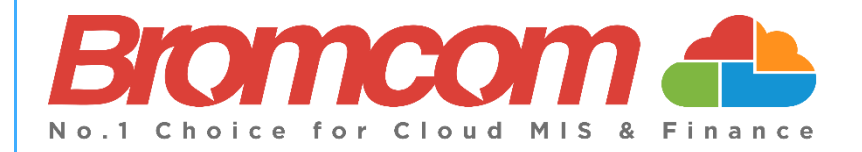

# Migrating Data with the Self Service Deployment Portal

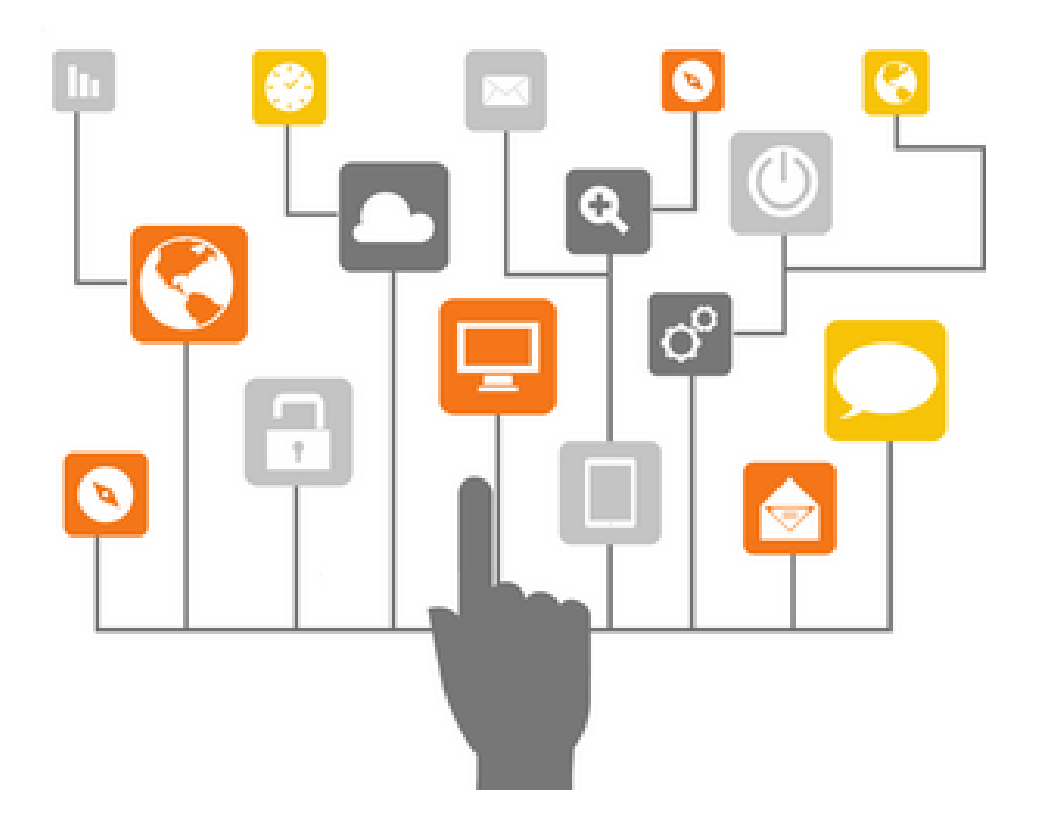

## Contents

| Using the Portal for Migration                           | .1  |
|----------------------------------------------------------|-----|
| Preparing the Database                                   | . 1 |
| Source Data Upload                                       | . 3 |
| Migration Scope                                          | . 4 |
| Review and Confirm                                       | . 4 |
| Migration Process                                        | . 5 |
| What to do if the Data Errors                            | . 6 |
| Once you're ready to upload the data to your Bromcom MIS | . 6 |

## **Using the Portal for Migration**

If your school will be migrating to Bromcom via the **Self Service Deployment Portal**, you should have received an email containing a **School ID**, a **Unique Code** and a **Passcode** 

#### **Preparing the Database**

Before logging into the **Deployment Portal**, you need to prepare your database for **Migration**.

To begin this process you will require a copy of your current system's **Database**.

To retrieve this **Database Backup**, you must connect to the **SQL Server** on which the **Database** is stored.

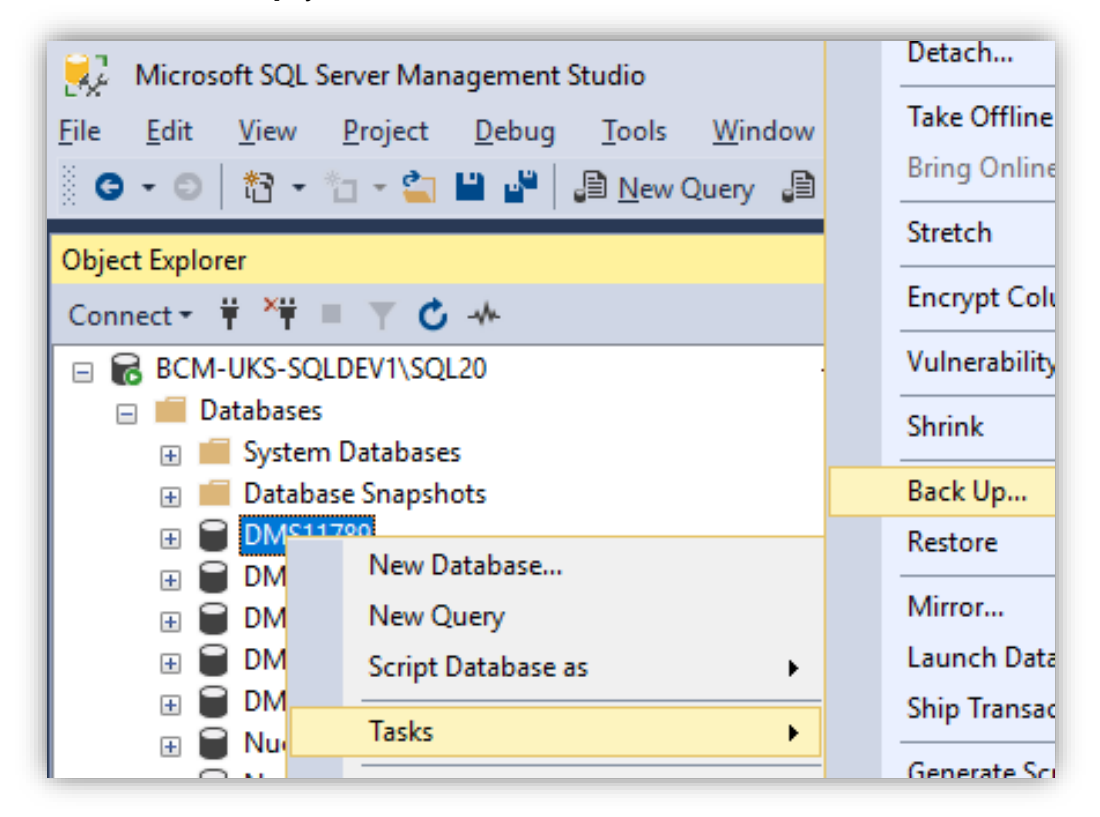

Once you have connected to the **Server**, locate the required **Database** and **Right click > Tasks > Backup**.

Select the location for this **Backup** and click **OK**.

This could take some time to complete depending on the **Database** size. Once complete you will find the **Backup** in the chosen location.

Locate the **Backup** in the chosen location, once located simply **Right click > Send to > Compressed ZIP.** 

| 📄 Database backup.bak                                                | 30/ | 04/2018 18:54 BAK File       | 3,22 |
|----------------------------------------------------------------------|-----|------------------------------|------|
| Open with<br>Scan with Windows Defender<br>Restore previous versions |     |                              |      |
| Send to                                                              | >   | 8 Bluetooth device           |      |
| Cut                                                                  |     | Compressed (zipped) folder   |      |
| Сору                                                                 |     | E. Desktop (create shortcut) |      |
| Create shortcut                                                      | _   | 🚊 Documents                  |      |
| Delete                                                               |     | Mail recipient               |      |
| Rename                                                               |     | Floppy Disk Drive (A:)       |      |
| Properties                                                           |     |                              |      |

Once **Compressed/Zipped** the folder will now be ready for use.

If your **Database** is over 4GB in size, you should upload this using **SFTP**, you will require a **SFTP Client** to do this.

If your **Database** is over 4GB please contact us at <u>Deployment@bromcom.com</u>.

Now that you have a **Backup** of your schools **Database**, visit the **Self-Service Deployment Portal** via the link in the email.

Upon clicking this link, you will be taken directly to the **SSDP** and logged in automatically.

#### **Source Data Upload**

When logged in, you will see the following page.

**Please Note**: If you have uploaded your **Database** via **SFTP**, your **Database** will already appear on this page so click **Next** and see the next page of the guide.

| Bromcom                       | Bromcom School                                                    |                           |                             |
|-------------------------------|-------------------------------------------------------------------|---------------------------|-----------------------------|
|                               | Step 1 - Source Data U                                            | Step 2 - Migration Scope  | Step 3 - Review and Confirm |
| Please take                   | e backup of your SIMS databas                                     | e and compress (.zip) be  | fore upload.                |
|                               | Click to select a file                                            | <b>土</b> Up               | load Database               |
|                               |                                                                   | Next                      |                             |
|                               | <ul> <li>× Documents &gt; Database</li> <li>&gt; で) ろき</li> </ul> | arch Database             |                             |
| Organize 🔻 New                | folder                                                            | III 🕶 🔟 😮                 |                             |
| E Pictures 🚽                  | Name ^                                                            | Date modified Type        |                             |
| User Mailbox #                | SIMS database.bak                                                 | 11/01/2019 15:08 BAK File |                             |
| IT Documents<br>License Files | v <                                                               | >                         |                             |
|                               | ile name: nucleuscloud.bak 🗸 🗛                                    | I Files ~                 |                             |

Click the box labelled **click to select a file**, locate the copy of the **SIMS Database** on your machine and select it.

Once you have selected the **Database**, click the **Upload Database** button, once uploaded click **Next**.

#### **Migration Scope**

You will now be taken to the Migration Scope page.

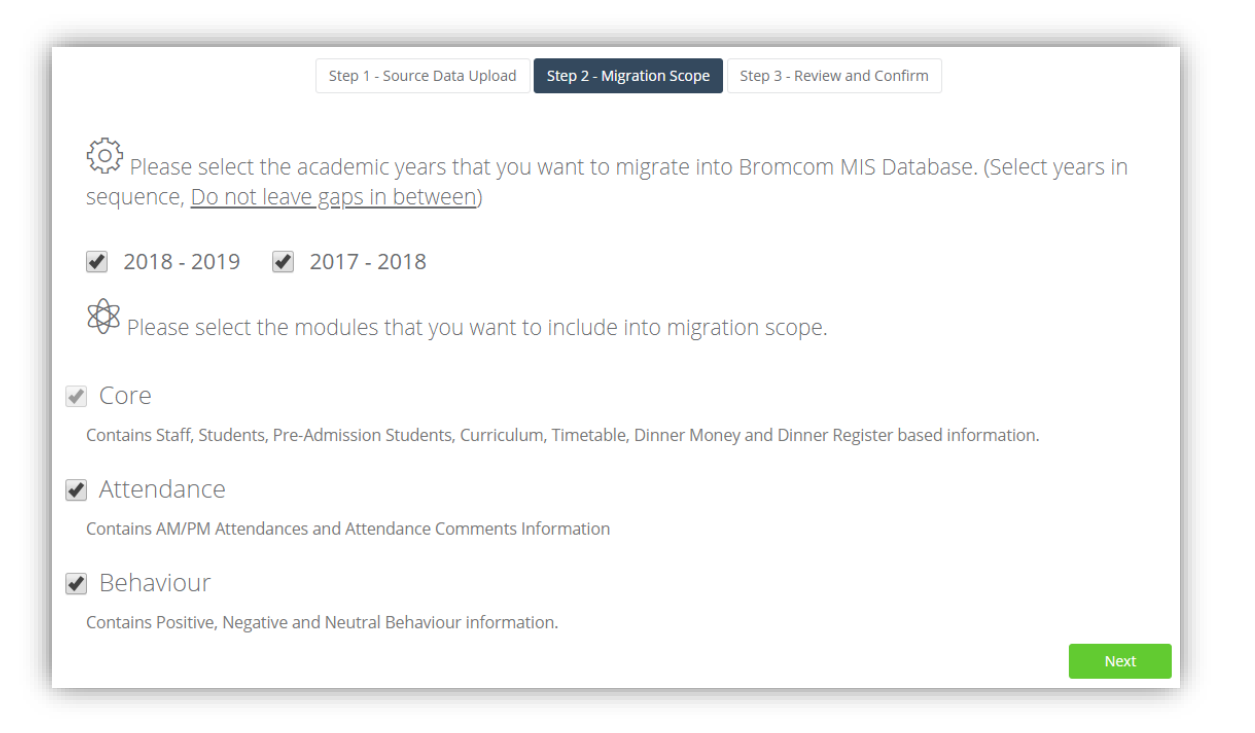

On this page, simply select the **Academic Years** and **Modules** that are included in your **Migration Scope** and click **Next**, you will be taken to the **Confirmation** page.

#### **Review and Confirm**

Once you have confirmed the Migration Scope, check the box and click Start Migration Process.

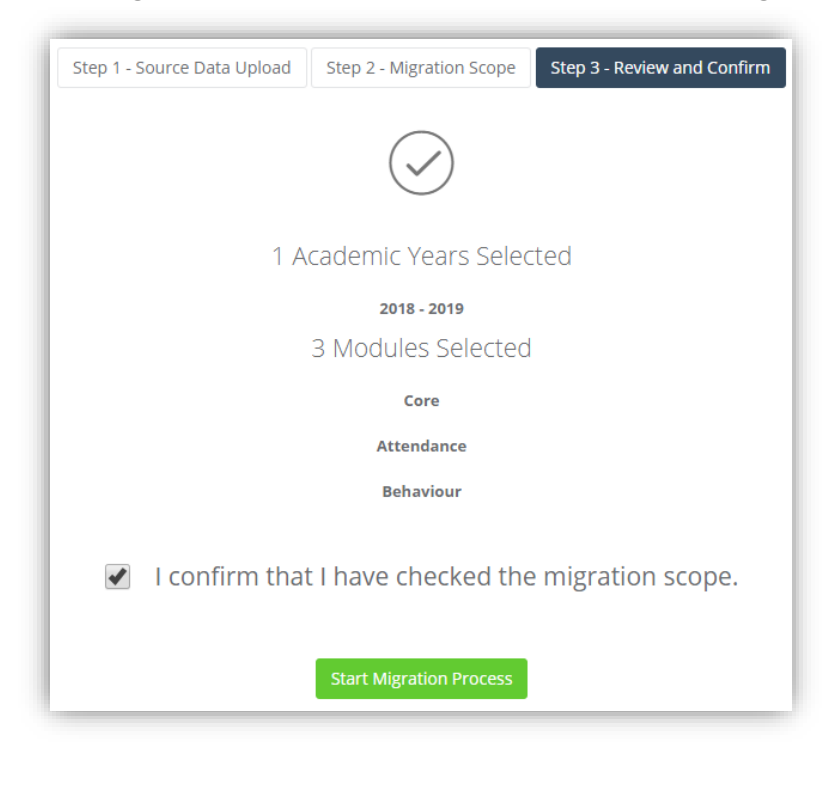

#### **Migration Process**

The **Data Migration** will now start, you will see each **Module Migrate** on completion each **Module** will display a green tick.

| Thank you for using the Bromcom Self Service Denigrated and is ready for you to start your reconciliant<br>Bromcom Live Cloud Environment. An email has been<br>james.bowles@bromcom.com) containing login creden  | ploymen<br>tion checl<br>sent to Ja<br>entials.                           | t Portal. Y<br>k before y<br>ames                                  | our da<br>our sys   | ta has<br>stem is | succes<br>uploa     | ssfully<br>ded t |
|----------------------------------------------------------------------------------------------------|---------------------------------------------------------------------------|--------------------------------------------------------------------|---------------------|-------------------|---------------------|------------------|
| Note** While migration process is running you do not need to<br>later to check the status of the migration.                                                                                                    | o remain log                                                              | ged in. You                                                        | can logo            | out and           | come ba             | ack              |
| igration Tasks                                                                                                    |                                                                           |                                                                    |                     |                   |                     |                  |
| gration Tasks 🚯                                                                                                    |                                                                           |                                                                    |                     |                   |                     |                  |
| gration Tasks 🔁                                                                                                    | Start On                                                                  | Ended On                                                           | 2018 -<br>2019      | 2017 -<br>2018    | 2016 -<br>2017      | 2015<br>2016     |
| module  Core  Contains Staff, Students, Pre-Admission Students, Curriculum, Timetable, Dinner Money and Dinner Register based information.                                                                         | <b>Start On</b><br>14 06<br>2019<br>17:16:00                              | <b>Ended On</b><br>14 06<br>2019<br>17:18:18                       | 2018 -<br>2019      | 2017 -<br>2018    | 2016 -<br>2017      | 2015<br>2016     |
| Module Core Contains Staff, Students, Pre-Admission Students, Curriculum, Timetable, Dinner Money and Dinner Register based information. Attendance Contains AM/PM Attendances and Attendance Comments Information | <b>Start On</b><br>14 06<br>2019<br>17:16:00<br>14 06<br>2019<br>17:18:24 | Ended On<br>14 06<br>2019<br>17:18:18<br>14 06<br>2019<br>17:22:49 | 2018 -<br>2019<br>✓ | 2017 -<br>2018    | 2016 -<br>2017<br>✓ | 2015<br>2016     |

When each **Module's** data has successfully **Migrated** (indicated by green ticks), you can start your check of the **Data** in the Bromcom system.

Please use the **Credentials** provided by your **Deployment Manager** and use the **Data Reconciliation Guide** found here <u>Data Reconciliation Guide</u>

| What t | to do if the Data Errors                                                                                                    |                           |                           |                |                |                |                |
|--------|----------------------------------------------------------------------------------------------------|---------------------------|---------------------------|----------------|----------------|----------------|----------------|
| - (    | Migration Tasks 🛛                                                                                                    |                           |                           |                |                |                |                |
| _      | Module                                                                                                    | Start On                  | Ended On                  | 2018 -<br>2019 | 2017 -<br>2018 | 2016 -<br>2017 | 2015 -<br>2016 |
|        | <b>Core</b><br><i>Contains Staff, Students, Pre-Admission Students, Curriculum,</i><br><i>Timetable, Dinner Money and Dinner Register based information.</i> | 14 06<br>2019<br>17:16:00 | 14 06<br>2019<br>17:18:18 | A              | A              | A              | 4              |

If any **Data** area **Errors** during **Migration** (as indicated by the yellow warning symbols) please contact us at <u>migration@bromcom.com</u>

### Once you're ready to upload the data to your Bromcom MIS

Once you are happy with the **Data** and ready for this to be **Deployed** to your live Bromcom system please contact <u>deployment@bromcom.com</u>.